## Anleitung Exchange zu Outlook hinzufügen

## Suchen Sie Outlook im Appstore. Installieren sie die App.

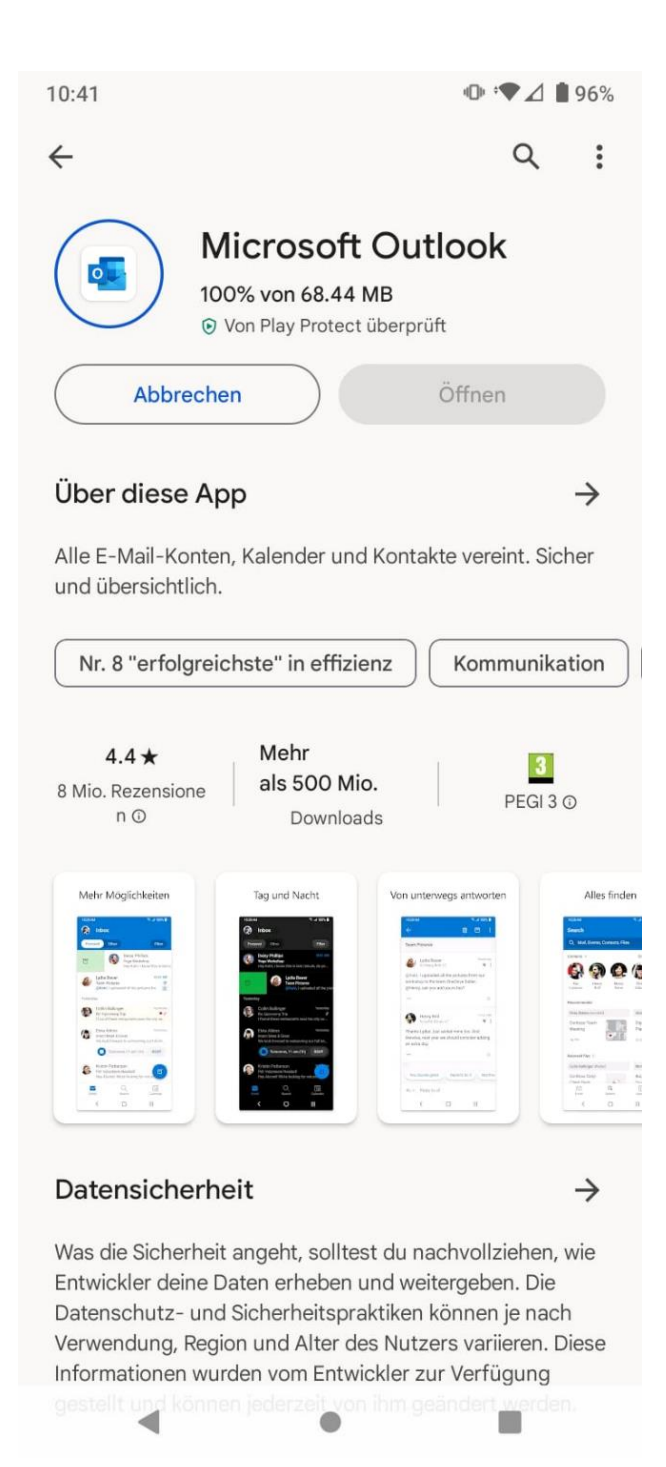

## 1.Öffnen Sie die Outlook App. Klicken Sie auf (Konto hinzufügen) 2.Geben Sie nun Ihre E-Mail Adresse ein und tippen Sie auf "weiter" 3. Klicken Sie auf das Häckchen.oder auf Weiter

| 10:00        |                                | ● ♥⊿ ∎98%    | 14:22 🖸 🖬              | ● *▼⊿ 🔒 63% |   | 10:35                           |         | • ♥⊿ ∎97% |
|--------------|--------------------------------|--------------|------------------------|-------------|---|---------------------------------|---------|-----------|
| $\leftarrow$ | Konto hinzufügen               | 88 (?)<br>88 |                        |             | § | $\leftarrow$ Kontotyp auswählen |         |           |
|              | en Sie Ihre E-Mail-Adresse ein | 0            | M<br>E-Mail einrichter | 1           |   | Microsoft                       | _       |           |
| Geb          |                                |              | G Google               |             |   | Office 365                      | Outlook | Exchange  |
|              |                                |              | 0 Outlook, Hotmai      | und Live    |   | Anderes                         |         |           |
|              |                                |              | Yahoo                  |             |   |                                 | $\sim$  |           |
|              |                                |              | GMX                    |             |   | Yahoo                           | iCloud  |           |
|              |                                |              | T-Online               |             |   |                                 |         |           |
|              |                                |              | WEB.DE                 |             |   | Erweitert                       |         |           |
|              |                                |              | Exchange und O         | ffice 365   |   |                                 |         |           |
|              |                                |              | Sonetige               |             |   | IMAP                            | POP3    |           |
|              |                                |              |                        |             |   |                                 |         |           |
|              |                                |              |                        |             |   |                                 |         |           |
|              | WEITER                         |              |                        |             |   |                                 |         |           |
|              | •                              |              |                        |             |   | Benötigen Sie Hilfe?            |         |           |
|              |                                |              |                        | •           |   | •                               | ٠       |           |

## Die angaben erhalten sie Per Mail von Unserem Team.

- 2. 2. Tippen Sie auf "Erweiterte Einstellungen
- 3. Geben Sie Ihre E-Mail Adresse ein
- 4. Geben Sie als Servername IHR SERVER NAME ein
- 5. Geben Sie nochmals IHRE DOMÄNE ein
- 6. Geben Sie Ihr E-Mail Passwort ein
- 7. Tippen Sie auf das Häckchen

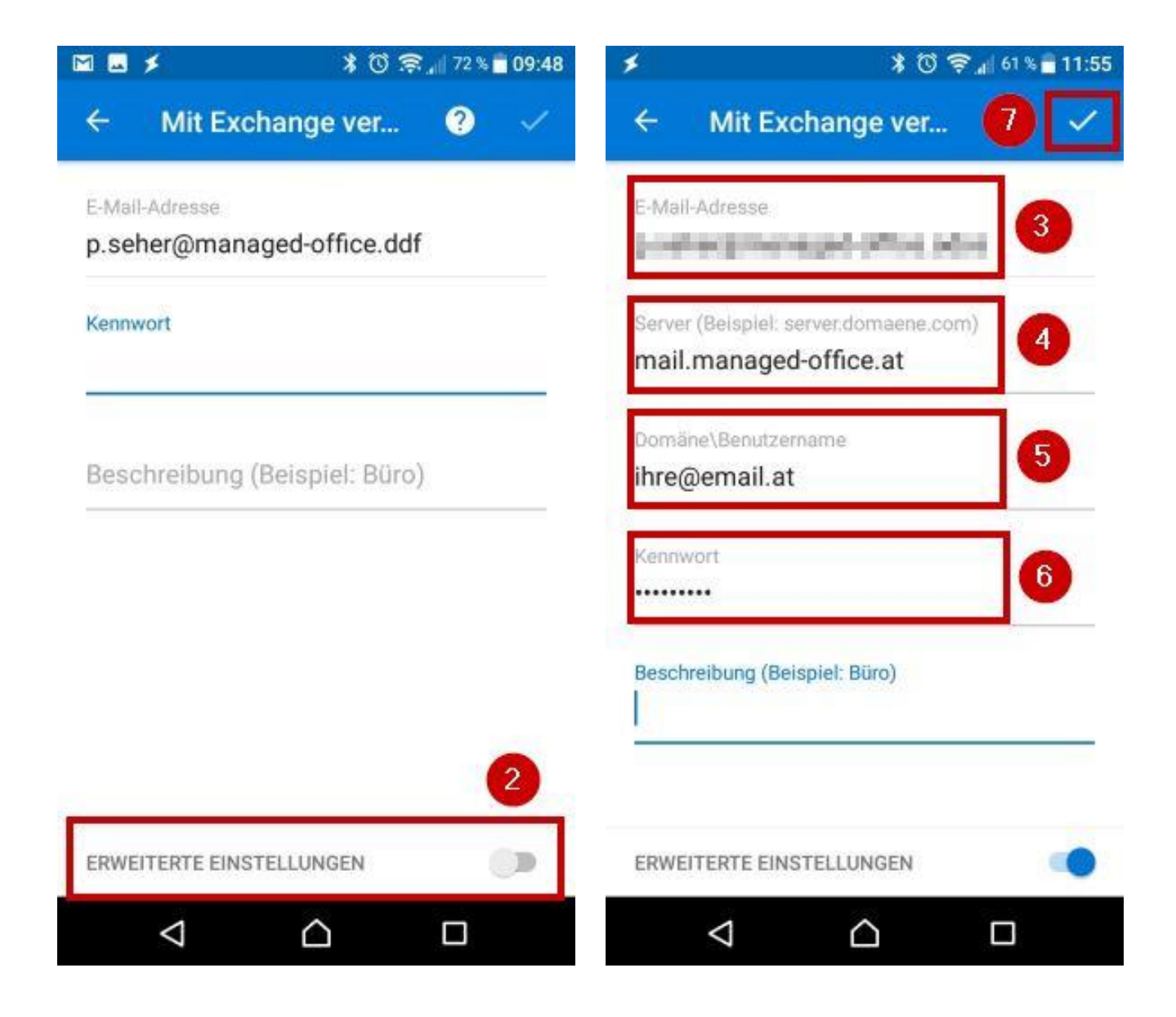